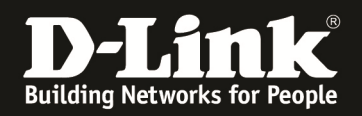

## How to set up the Stack on DGS-3x20 Switch Series

Physical stacking is only supported and working within the same Switch family (f.e. DGS-3420-Series, DGS-3620-Series, DGS-3120-Series, DGS-1510-Series,..). Stacking also ONLY works when using 10GBit/s (or in some cases 120GBit/s) connections.

For the <u>DGS-3120-Series</u> the Stacking Ports are located on the BACK of the switch and have an Infiniband connector.

For all <u>other Stackable Series</u> like DGS-1510, DGS-3420, DGS-3620, DGS-3630, DXS-3400 the Stacking ports are always the last 2 10GBit Ports.

For *the DXS-3600 Series* you need a dedicated 120GBit XFP Stacking module and commands. Please refer to the dedicated manual and datasheet.

We recommend the build of a "RING" stack for stability purposes when using 3 or more devices in a stack.

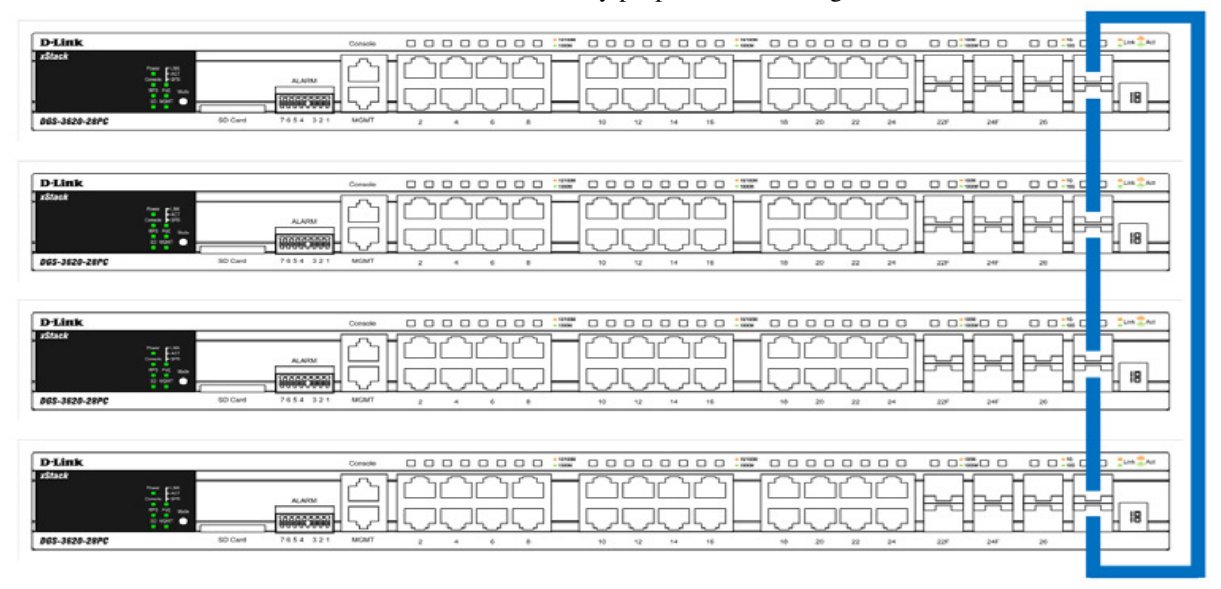

Alternatively you also can set up a "DUPLEX CHAIN" stack with the lack of redundancies.

| D-Link<br>ISRNA<br>ISRNA<br>D65-3620-20PC                                                                                                    | Console                                                |  |  |
|----------------------------------------------------------------------------------------------------|--------------------------------------------------------|--|--|
| D-Link<br>15982<br>15982<br>000 - 200<br>000 - 200<br>0000 - 200<br>000 - 200<br>0000<br>00 | Conste<br>A.401<br>00000000000000000000000000000000000 |  |  |
| D-Link<br>JSNA<br>D65-3620-28PC                                                                                                    | Autrini<br>Autrini<br>10 Carel 7 65 6 3 2 1 Mod/T      |  |  |
| D-Link                                                                                                    | ALVEN<br>50 Card<br>7 0 54 32 1 MOMT                   |  |  |

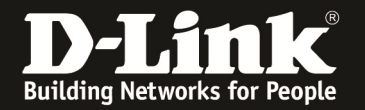

Usually the way to initial set up the stack is as follows (quick and simple)

- set up the stack devices, but do NOT connect the stacking cables
- turn on all devices and connect to the first on by Console
- connect to them via console program like PUTTY (COMx, 115200 baud, 8N1)
  - enter command "config stacking\_mode enable" and confirm with "y" 0

DGS-3420-28SC:admin#config stacking\_mode enable *Command: config stacking\_mode enable* 

*Change Box bootmode may cause devices work restart, still continue?(y/n) y* Please wait, the switch is rebooting...

- repeat this step for ALL devices in your setup to enable the stacking
- after enabling stacking on all devices we recommend to manually define BoxID and Priority for Master and Backup-Master
  - config box\_id current\_box\_id 1 new\_box\_id 1
  - config box\_priority current\_box\_id 1 priority 5 0
  - save the settings with "save" 0
  - then reboot the switch again with "reboot" 0
- repeat this for all the Switches, but increase the "Priority" Value in 5 numbers (f.e. 5,10,15,20,25,30,35,40,45,50,55,60) and the "new\_box\_id" from 1-12 (depending of the maximum number of devices which can be stacked together)
- now you can connect the stacking cable on the last 2 10G Ports , which by now are pure stacking ports \_
- then connect the console to the device with the "H" and run following command "show stack\_information", to see then all the stacked devices 0 "

DGS-3420-28SC:admin#show stack information Command: show stack information

Topology : Duplex\_Chain My Box ID :1 Master ID :1 Box Count :1

Force Master Role : Disabled **Trap State** : Enabled Log State : Enabled

Prom Runtime H/W Box User Prio-ID Set Type Exist rity MAC version version version

1 User DGS-3420-28SC Exist 60 FC-75-16-3C-6E-00 1.00.006 1.50.B063 A1

- 2 NOT EXIST No NOT\_EXIST No
- 3 -

Save the configuration again with "save"